# NFLIS-Drug Public Data Query System Quick Reference Guide

# **Table of Contents**

| Overview of the NFLIS-Drug Public Data Query System | 3  |
|-----------------------------------------------------|----|
| DQS Dashboard                                       | 3  |
| DQS Query Parameters                                | 4  |
| Submit Query Button                                 | 7  |
| Save Query Button                                   | 7  |
| Understanding Drug Reports and Aggregate Counts     | 7  |
| DQS Pivot Tab                                       | 7  |
| Selected Filters                                    | 8  |
| Show Table                                          | 8  |
| Excel Export                                        | 9  |
| CSV Export                                          | 9  |
| CSV Raw Data Export                                 | 9  |
| Pivot Grid                                          | 9  |
| DQS Visualization Tab                               | 9  |
| Filters (Figure 9)                                  | 10 |
| Top (n) Queried Drugs (Figure 10)                   | 11 |
| Queried Drugs Map (Figure 11)                       | 12 |
| Top (n) Queried Drugs Over Time (Figure 12)         | 13 |
| Queried Drug Groups Tree Map (Figures 13 and 14)    | 14 |
| Top 50 Queried Drugs (Figure 15)                    | 16 |
| Support                                             | 17 |
| Other Contacts                                      | 17 |

# **Overview of the NFLIS-Drug Public Data Query System**

The U.S. Drug Enforcement Administration's NFLIS-Drug public Data Query System (DQS) is an interface that allows you to query data in the NFLIS-Drug database. This section describes the DQS and each of the query parameters and options available to help you define or build a query. To access the DQS, select the DQS option under the Data Resources menu. Figure 1 is a preview of the DQS dashboard.

#### Figure 1. DQS Dashboard

| Drug              | Show Synonyms                                        | ry<br>×  |   |                |
|-------------------|------------------------------------------------------|----------|---|----------------|
| Saved Queries     | Availabl                                             | le Drugs |   | Selected Drugs |
| Analysis Type     |                                                      |          |   |                |
| Base Drugs List 🗸 | »                                                    | >        | < | **             |
|                   | 4-methyl-N.N-DMC                                     |          |   |                |
| Aggregation       | (2,6-Dimethylphenoxy)acetic acid                     |          |   |                |
| Amuel te          | (2-Bromoethyl)benzene                                |          |   |                |
| Annual            | (6aR,9S)-Delta-10-Tetrahydrocannabinol               |          |   |                |
|                   | (9S)-Delta-6a(10a)-Tetrahydrocannabinol              |          |   |                |
| Date Type *       | (Fluorophenyl)propylamine                            |          |   |                |
| Submission Date   | (S)-N-Methyl-1-(1-(1,4Cycloheadienyl))-2-Propanamine |          |   |                |
|                   | 1,1,1,2-Tetrafluoroethane                            |          |   |                |
| te Range          | 1,1,1-Trichloroethane (Methyl Chloroform)            |          |   |                |
| Year From         | 1,1-Difluoroethane                                   |          |   |                |
|                   | 1,2,3,4-Tetrahydroharmine                            |          |   |                |
| 2022 •            | 1.2,3,4- retranydronaphtnaiene                       |          |   |                |
| Year To           | 12-Ovclopentanedione                                 |          |   |                |
| 2022 🗸            | 1.2-Dipromo-4 5-methylenedioxybenzene                |          |   |                |
|                   | 1.2-Difluoroethane                                   |          |   |                |
| Location          |                                                      |          |   |                |
| Location          | Submit Query Save Query                              |          |   |                |

150

# **DQS** Dashboard

The user interface allows you to customize queries based on the available NFLIS data parameters. You can query individual or multiple drugs by name or by assigned NFLIS drug category or categories, which returns all drugs that fall into the selected categories. Query results are returned on the NFLIS-Drug Data Query System Results page, which includes a summary of the selected parameters and a set of tabs, Pivot and Visualization, for tabular and visual presentation of the data, respectively.

#### **DQS Query Parameters**

#### 1. Saved Queries

- You can save a query (Figure 2) and quickly recall it for use again.
- The Load Saved Query feature allows you to load a saved query.
- A saved query can be run as is, or you can change the parameters to run a new query. Changes to a loaded query are not saved to the original query. You must save the changes as a new query to preserve them.
- The Manage Saved Queries feature (Figure 3) allows you to manage information relating to a saved query, such as its name and description. You can also disable a query and re-enable disabled queries from the Disabled Saved Queries tab.

| <ul> <li>Saved Queries</li> </ul> |                         |
|-----------------------------------|-------------------------|
| Saved Queries                     |                         |
|                                   | Q                       |
| Load Saved<br>Query               | Manage Saved<br>Queries |

Figure 2. Saved Queries

|                     |                              | Figure 3. Manage Saved Queries  |                |      |         |
|---------------------|------------------------------|---------------------------------|----------------|------|---------|
| Manage Saved Querie | 25                           |                                 |                |      | د       |
|                     |                              |                                 |                |      | Close   |
| Active Saved Que    | eries Disabled Saved Queries |                                 |                |      |         |
| Filter by Program   | All                          |                                 |                |      |         |
|                     |                              | Active Queries                  |                |      |         |
|                     |                              | 1-2 of 2 records 🗰 🔫 1 😕 🚧 15 🗸 |                |      |         |
| Program ~           | Name 🔨                       | Description A                   | Created Date A | Edit | Disable |
| NFLIS-Drug          | Benzo                        | Benzo 2015-22 State of NC       | 08-30-2022     | Ľ    | Disable |
| NFLIS-Drug          | Stimulants Midwest 2001-20   | Stimulants Midwest              | 08-30-2022     | Ľ    | Disable |
|                     |                              | 1-2 of 2 records 🗰 🕊 1 🕨 💓 15 🗸 |                |      |         |

# 2. Analysis Type (Figure 4)

- Base Drugs List
  - This option allows you to customize a list of selected drugs for a data request.

| Ì | igure 4. Analysis Type |
|---|------------------------|
|   | Analysis Type          |
|   | Base Drugs List 🗸      |

- The output is all reported salt forms of the selected drug or drugs.
- Top 50 Drugs List
  - The output of this list is only the top 50 reported drugs fully aggregated on the selected parameters.

## 3. Aggregation (Figure 5)

- Annual is a calendar year aggregation from January 1 through December 31 of one or more selected years.
- Semi-annual is a calendar year-based 6-month aggregation of one or more selected years.
  - $\circ$  January 1 to June 30
  - o July 1 to December 31

#### 4. Date Type (Figure 5)

 Submission Date is preselected; it is the month and year in which items were submitted for testing.

#### 5. Date Range (Figure 5)

- Date Range consists of a pair of drop-down lists, Year From and Year To, which contain the available years of data reflected in NFLIS.
- Year From allows you to select the starting year for the data request.
- Year To allows you to select the ending year for the data request.
- Data are available from 1997 to the year of the latest published NFLIS-Drug Annual Report.
- Dates must be selected from earliest year to most recent year. For example, to query the date range of 2010 to 2020, 2010 must be entered in *Year From*, and 2020 must be entered in *Year To*. A reverse ordering of the year values will not return any data.
- If querying a single year, enter that year in Year From and Year To, as shown in Figure 5.

#### 6. Location (Figure 6)

- National (default) aggregates data nationally.
- Region aggregates data within the four U.S. regions defined by the U.S. Census Bureau (West, Midwest, Northeast, and South).
- State aggregates the data for each selected State.

| Aggregation                                | 1    |  |  |
|--------------------------------------------|------|--|--|
| Annual                                     | ~    |  |  |
| Date Type *                                |      |  |  |
| Submission                                 | Date |  |  |
|                                            |      |  |  |
|                                            |      |  |  |
| Date Range                                 |      |  |  |
| Date Range<br>Year From                    |      |  |  |
| Date Range<br>Year From<br>2021            | ~    |  |  |
| Date Range<br>Year From<br>2021<br>Year To | ~    |  |  |

Figure 5. Aggregation, Date Type, and Date Range

| ligui | re 6. Location |  |
|-------|----------------|--|
|       | Location       |  |
| (     | National 🗸     |  |
|       |                |  |

## 7. Selecting Drugs for the Base Drugs List Query (Figure 7)

Figure 7. Show Synonyms, Drug Category, Available Drugs, and Selected Drugs

| Show Synonyms                                        |                 |
|------------------------------------------------------|-----------------|
| Available Drugs                                      | Selected Drugs  |
|                                                      |                 |
| »» >>                                                | < «             |
| 1-(1,3-BENZODIOXOL-5-YL)-2-(BENZYLAMINO)BUTAN-1-ONE  | 4F-MDMB-BUTICA  |
| (2,6-Dimethylphenoxy)acetic acid                     | 5F-MDMB-PICA    |
| (2-Bromoethyl)benzene                                | ADB-BUTINACA    |
| (6aR,9S)-Delta-10-Tetrahydrocannabinol               | MDMB-4en-PICA   |
| (9S)-Delta-6a(10a)-Tetrahydrocannabinol              | MDMB-4en-PINACA |
| (Fluorophenyl)propylamine                            | Oxycodone       |
| (S)-N-Methyl-1-(1-(1,4Cycloheadienyl))-2-Propanamine | Tramadol        |
| 1,1,1,2-Tetrafluoroethane                            | ANPP            |
| 1,1,1-Trichloroethane (Methyl Chloroform)            | Buprenorphine   |
| 1,1-Difluoroethane                                   | Hydrocodone     |
| 1,2,3,4-Tetrahydroharmine                            | Acetaminophen   |
| 1,2,3,4-Tetrahydronaphthalene                        | Codeine         |
| 1,2-Benzenedicarboxamide                             | Morphine        |
| 1,2-Cyclopentanedione                                |                 |
| 1,2-Dibromo-4,5-methylenedioxybenzene                |                 |
| 1,2-Difluoroethane                                   |                 |

#### 7a. Show Synonyms

- Check the Show Synonyms box to include drug synonyms in the Available Drugs list.
- An asterisk denotes a synonym to distinguish it from the primary drug name used in the output of a data request.
- When synonyms are displayed, a selected NFLIS drug name and its corresponding synonyms are selected and moved as a group.
- The ability to display drug synonyms in the Available Drugs and Selected Drugs lists can assist in drug name searches and does not affect the reported counts of any selected drug.

#### 7b. Drug Category

- The Drug Category feature highlights the NFLIS-defined list of drug categories.
- Enter text in the search box to search for and select a category.
- You may check one or more categories to include in a query.
- Available drug categories are as follows:
  - Stimulants
  - o Depressants and Tranquilizers
  - o Hallucinogens
  - Narcotics
  - o Benzodiazepines
  - Synthetic Cannabinoids
  - Synthetic Cathinones
  - Fentanyl and Fentanyl-Related Compounds

- Analgesics
- o Steroids
- o Phenethylamines
- Tryptamines
- o Antidepressants
- o Phenethylamines (2C Series) H
- Phenethylamines (D Series) H
- Psychedelics
- All drugs that are part of a category are included in your query and do not need to be added as a selected drug.
- Adding a specific drug to the Selected Drugs list from the Available Drugs list, which may also be included in a
  selected category, does not affect the count of reports for that drug. It ensures that a specific drug is included in
  the DQS query.

#### 7c. Available Drugs and Selected Drugs

• This feature becomes available when the selected analysis type is Base Drugs list.

# NFLIS-Drug Public Data Query System | Quick Reference Guide

- Customize your lists of selected drugs by adding drugs to or removing them from your data requests.
- Scroll through the Available Drugs list or use the Search feature to locate the desired drugs.
- The > button adds individually selected drugs to the Selected Drugs list.
- The >> button *adds* all listed drugs to the Selected Drugs list.
- The < button removes individually selected drugs from the Selected Drugs list.
- The << button *removes* all listed drugs from the Selected Drugs list.
- Use the filter textbox above the list of drugs to filter the Available Drugs list by entering the desired text.
  - The textbox has a dynamic function that matches text as it is entered.
  - Wild cards are automatically included at the beginning and end of the filter text for partial text matching.
  - o Clear the filter text to restore the list to its full contents.
  - Add drugs of interest to the Selected Drugs list for a specific query.
    - o Double-click on a drug name to add it to the Selected Drugs list.
    - Click on the drug name, then click on the > button to add the drug to the selected list.

#### Submit Query Button

- Once all query options have been selected, click on the Submit Query button to submit the query.
  - If there are any issues with the query, a note will appear at the top of the DQS for you to review and address. Possible issues include the following:
    - No selected drug or drug category
    - Year From date later than Year To date
    - o No data returned by the query based on the selected parameters

#### Save Query Button

- Once all query options have been selected, click on the Save Query button to save and name the query for future use.
- Saved queries can be managed with the Saved Queries feature described earlier.

## **Understanding Drug Reports and Aggregate Counts**

- A drug seizure case can vary in size and can consist of one or more exhibits or items submitted for testing.
- A tested item may result in the identification of one or more drugs.
- Each identified drug reported to NFLIS is referred to as a drug report.
- If an item is reported to contain multiple forms of a single NFLIS base drug, then each form is counted in the raw counts. For example, if an item is reported to contain cocaine base and cocaine hydrochloride, the DQS query will return a count of two cocaine reports.

## **DQS Pivot Tab**

The results from a NFLIS DQS query are rendered on a separate page in the NFLIS Pivot Grid (Figure 8). The Pivot Grid allows you to work with the data returned from the query while remaining in the NFLIS interface. The following features of the Pivot Grid page are described:

#### Figure 8. NFLIS Pivot Grid

| Pivot Visualizati | on         |                           |           |                  |                               |        |            |              |            |            |            |        |
|-------------------|------------|---------------------------|-----------|------------------|-------------------------------|--------|------------|--------------|------------|------------|------------|--------|
| NFLIS-DRUG        |            |                           |           |                  |                               |        |            |              |            |            |            |        |
| Selected Filters  |            |                           |           |                  |                               |        |            |              |            |            |            |        |
|                   |            |                           |           |                  |                               |        |            |              |            |            |            |        |
| Analysis Type:    | Base Drugs | List                      |           |                  |                               |        |            |              |            |            |            |        |
| Aggregation:      | Semi-annua | 1                         |           |                  |                               |        |            |              |            |            |            |        |
| Date Type:        | Submission | Date                      |           |                  |                               |        |            |              |            |            |            |        |
| Date From:        | 1/1/2019   |                           |           |                  |                               |        |            |              |            |            |            |        |
| Date To:          | 12/31/2021 |                           |           |                  |                               |        |            |              |            |            |            |        |
| Location:         | State      |                           |           |                  |                               |        |            |              |            |            |            |        |
| Selected States:  | AK,CA,CT,C | O,DE,FL,GA,IA,ID,IN,KY,KS |           |                  |                               |        |            |              |            |            |            |        |
|                   |            |                           |           |                  |                               |        |            |              |            |            |            |        |
| Show Table        |            | Excel Export              |           | CSV              | 'Export                       |        | CSV        | Raw Data I   | Export     |            |            |        |
| Table             | ~          | Lintered Over             |           |                  | PIOD -                        |        |            |              |            |            |            |        |
| 10010             |            | Integer Sum               | ▼ 1 ↔     |                  | RIOD ·                        |        |            |              |            |            |            |        |
|                   |            | DRUG_REPORTS              | ~         |                  |                               |        |            |              |            |            |            |        |
| LABTYPE -         |            | BASE DESCRIPTION +        |           |                  |                               | YYYY   | 20         | 19           | 20         | 20         | 2021       | Totale |
|                   |            |                           |           |                  |                               | PERIOD | SA1 (JAN - | SA2 (JUL -   | SA1 (JAN - | SA2 (JUL - | SA1 (JAN - |        |
| RPTAGGR *         |            | DRUG_CATEGORY_DESCH       | RIPTION * | BASE_DESCRIPTION | DRUG_CATEGORY_DESCRIPTION     |        | 50N)       | DEC)         | 30N)       | DEC)       | JONJ       |        |
| DRUG_REPORTS *    |            |                           |           | 4F-MDMB-BUTICA   | Synthetic Cannabinoids        |        |            |              | 11         | 107        | 3          | 121    |
| SUBSTANCE ID *    |            |                           |           | 5F-MDMB-PICA     | Synthetic Cannabinoids        |        | 509        | 632          | 460        | 151        | 12         | 1,764  |
|                   |            |                           |           | ADB-BUTINACA     | Synthetic Cannabinoide        |        |            |              | 9          | 88         | 224        | 321    |
| SUBSTANCE_DESC    | RIPTION •  |                           |           | ANPP             | Pentanyi and Pentanyi-related |        | 337        | 341          | 330        | 396        | 128        | 1,532  |
| BASE_ID *         |            |                           |           | Buprenorphine    | Narcofic Analgesics           |        | 1,005      | 1 429        | 1.381      | 1 294      | 286        | 6.042  |
| DRUG CATEGORY     | CODE +     |                           |           | Codelne          | Narcotic Analgesica           |        | 330        | 168          | 139        | 110        | 48         | 795    |
|                   |            |                           |           | Hydrocodone      | Narcotic Analgesics           |        | 2,139      | 1,623        | 1,237      | 939        | 254        | 6,192  |
| STATE *           |            |                           |           | MDMB-4en-PICA    | Synthetic Cannabinoide        |        |            |              |            | 1          |            | 1      |
| STATE_LONG_NAME   | E •        |                           |           | MDMB-4en-PINACA  | Synthetic Cannabinoids        |        | 74         | 528          | 361        | 1,490      | 215        | 2,668  |
| STATE FIPS T      |            |                           |           | Morphine         | Narcotic Analgesics           |        | 478        | 363          | 413        | 243        | 58         | 1,555  |
| SIAIL_III S       |            |                           |           | Oxycodone        | Narcotic Analgesice           |        | 2,806      | 2,589        | 2,161      | 1,699      | 537        | 9,792  |
|                   |            |                           |           |                  |                               |        |            |              |            |            |            |        |
|                   |            |                           |           | Tramadol         | Narcotic Analgesics           |        | 739        | 606          | 586        | 829        | 191        | 2,951  |
|                   |            |                           |           | Tramadol         | Narcotic Analgesics           | Totale | 739        | 606<br>9,086 | 7,850      | 829        | 2,117      | 37,163 |

## Selected Filters

- •
- This section displays the parameters selected for the query. If individual drugs are selected, they will be listed under this section. •

## Show Table

The Show Table feature displays the query results in a table that complies with Section 508 standards. ٠

## Excel Export

- The Excel Export feature allows you to download the data to a local computer in Microsoft Excel format.
- The contents of the export are based on the layout of the data presented, which you may have altered through interactions with the Pivot Grid.

## CSV Export

- The CSV Export feature allows you to download the data to a local computer in comma-separated values (CSV) format.
- The contents of the export are based on the layout of the data presented, which you may have altered through interactions with the Pivot Grid.

#### CSV Raw Data Export

- The CSV Raw Data Export feature allows you to download the raw data set returned by the query to a local computer in CSV format.
- The contents of the export are unaffected by any interactions with the Pivot Grid.

## Pivot Grid

- The Pivot Grid has many built-in functions for generating various views of the data.
- The default presentation of the data highlights the selected drugs and their counts across the selected years.
- The layout of the data grid can be altered by dragging and dropping the available variables to the row group or column group sections. For example, for a State-level query, the State variable can be added to the row group to show the reported drugs grouped by State.
- The default view of the data is the Table view. Additional views include the following:
  - o Table Bar Chart
  - o Heat Map
  - o Row Heat Map
  - o Col Heat Map
  - Horizontal Bar Chart
  - o Horizontal Stacked Bar Chart

Scatter Chart

0

0

0

• Area Chart

Bar Chart

Line Chart

Stacked Bar Chart

- The default analytical function is Integer Sum, which shows the simple counts of the reports. Additional options include the following functions:
  - Count
  - Count Unique Values
  - List Unique Values
  - o Sum
  - Average
  - Median
  - Sample Variance
  - Sample Standard Deviation
  - o Minimum
  - o Maximum
- DRUG\_REPORTS should always be the selected option for the count of reports value.

## **DQS Visualization Tab**

The DQS dashboard also includes the Visualization tab, a feature to produce a set of simple downloadable visualizations based on the queried data. Click on the tab to access the visualizations.

• The default view for all visualizations is the simple presentation of the data aggregated across the query parameters.

- First
- o Last
- o Sum over Sum
- o 80% Upper Bound
- 80% Lower Bound
- Sum as Fraction of Totals
- Sum as Fraction of Rows
- Sum as Fraction of Columns
- Count as Fraction of Total

- The interface allows you to manipulate the graphics using filters. A brief description of the filters and graphics follows.
- The visualizations' titles describe the content of the visualizations based on the aggregation of the selected State (or All States), drug (or All Drugs), and year (or All Years).
- Each visualization has the following features:
  - The Show Chart button displays a tabular view of the data for Section 508 compliance.
  - The Download Table button downloads the data presented in the visualization as an Excel spreadsheet.
  - The Download PNG button downloads the visualization in PNG image format.

## Filters (Figure 9)

- The filters allow you to refine the visualizations based on Year, State, Drug Group, and/or Search Drugs.
- By default, the Filters sidebar is collapsed.
  - Click on the Filters button to expand the sidebar.
  - Click on the Collapse button to collapse the sidebar.
- The visualizations update as the filters are selected.
- Year
- By default, all years are aggregated in the visualizations.
- o To see an individual year, select it from the list of available years included in the query result set.
- Be aware of whether a complete or a partial year was requested in the query because this parameter may affect the comparability of the data across years.
- State
- By default, all States are aggregated in the visualizations.
- To see an individual State, select it from the list of available States included in the query result set.
- This option is available only for State-level queries.
- Drug Group
  - When multiple drug groups are represented in the data, select a drug group to isolate those drugs in the visualizations.
- Search Drugs
  - This option allows you to select the drugs to be included in the visualizations.
  - The *All Drugs* option includes all drugs in the generation of the visualizations.
  - The Selected Drugs option includes only the selected drugs in the generation of the visualizations.
  - To select multiple drugs, press and hold the Ctrl (Control) key and click on drug names to be included in the visualizations.
  - Use the Search Drugs filter to search the list of available drugs.
- Normalize State Map Report Counts (Averaged Across Years)
  - Not Normalized presents the raw counts of the included drugs.
    - Normalized presents the data averaged across years.
- Clicking on the Clear Filters button resets the filters to their default values.

| igure 9. Visualization Filters                                                                                                    |  |
|----------------------------------------------------------------------------------------------------|--|
| Filters                                                                                                    |  |
| Year:                                                                                                    |  |
| All Years 🗸                                                                                                    |  |
| State:                                                                                                    |  |
| All States ~                                                                                                    |  |
| Drug Group:                                                                                                    |  |
| All Drug Groups ~                                                                                                    |  |
| Search Drugs:                                                                                                    |  |
|                                                                                                    |  |
| Drug Search Results:                                                                                                    |  |
| All Drugs<br>2-Chloroethcathinone<br>2,3-Pentylone isomer                                                                                |  |
| 3-CEC                                                                                                    |  |
| Normalize State Map Report Counts (Averaged Across Years)                                                                                |  |
| Not Normalized Normalized                                                                                                    |  |
| Clear Filters                                                                                                    |  |
| *This dashboard is rendered based on data<br>selected from 51 states, 293 drugs from 4 drug<br>groups, reported during 01/2018 - 12/2021 |  |

#### Top (n) Queried Drugs (Figure 10)

- This feature displays up to the top 10 drugs based on the filter criteria.
- This feature is a subset of the Top 50 Queried Drugs visualization.
- Click on one of the displayed drugs to highlight it in the Top (n) Queried Drugs, Queried Drugs Map, and Queried Drug Groups Tree Map.
- Hover over one of the bars to display more detail about that bar.

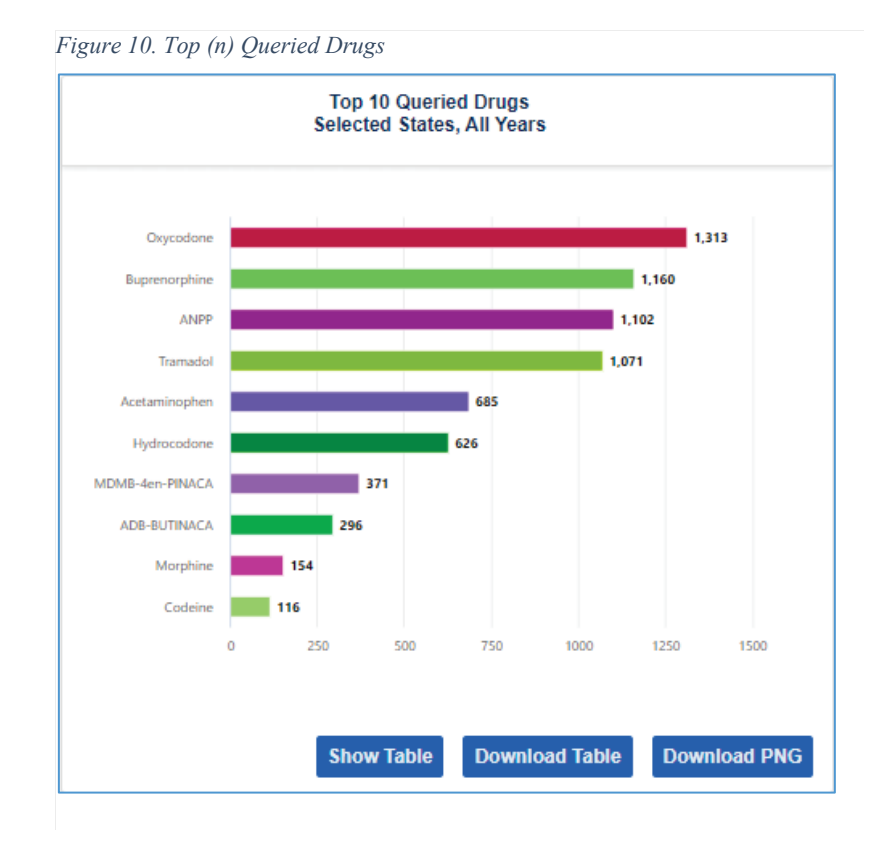

## Queried Drugs Map (Figure 11)

- This feature presents a national map of the data by State level.
- Hover over a State to display more detail about that State.
- Zoom in or out using the plus (+) or minus (-) buttons.

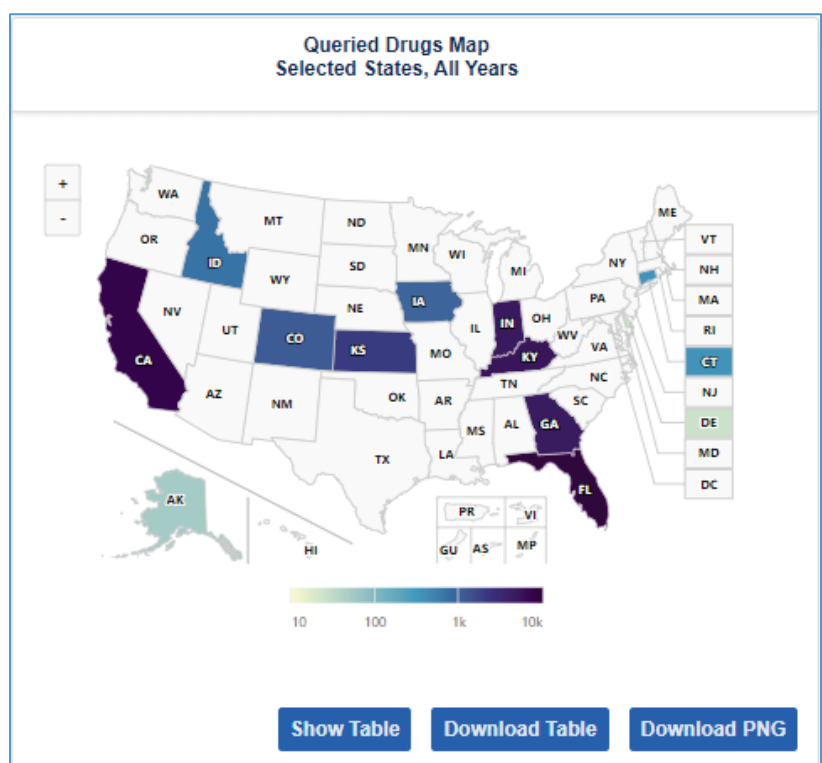

Figure 11. Queried Drugs Map

## Top (n) Queried Drugs Over Time (Figure 12)

- This feature presents a line graph of drug counts across the years queried.
- Hover over a line or a point on a line to display more detail about that line or point.

Figure 12. Top (n) Queried Drugs Over Time

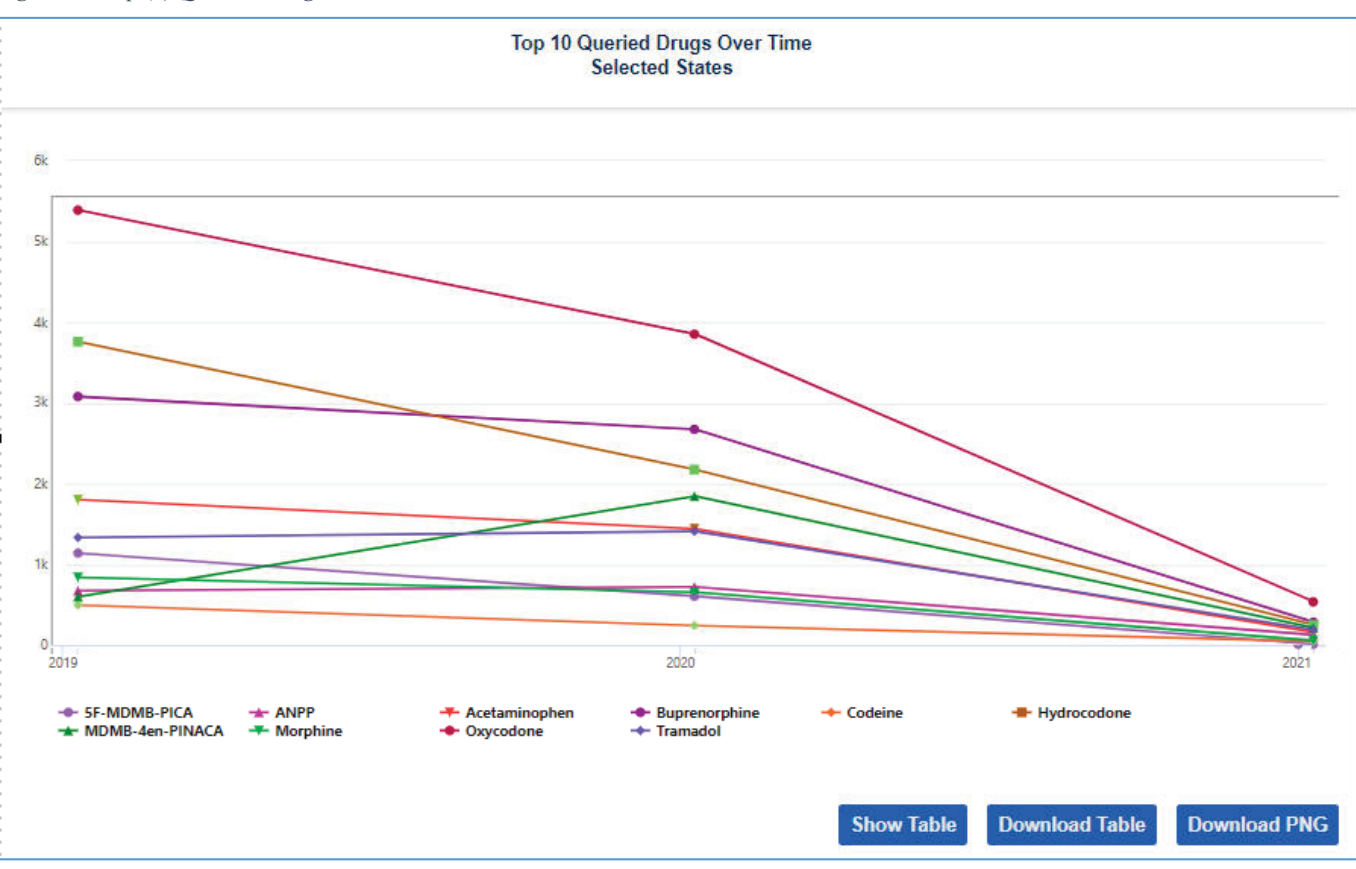

## Queried Drug Groups Tree Map (Figures 13 and 14)

• This feature displays a tree map of the drug categories and the corresponding drugs included in selected (unfiltered or filtered) data (Figure 13).

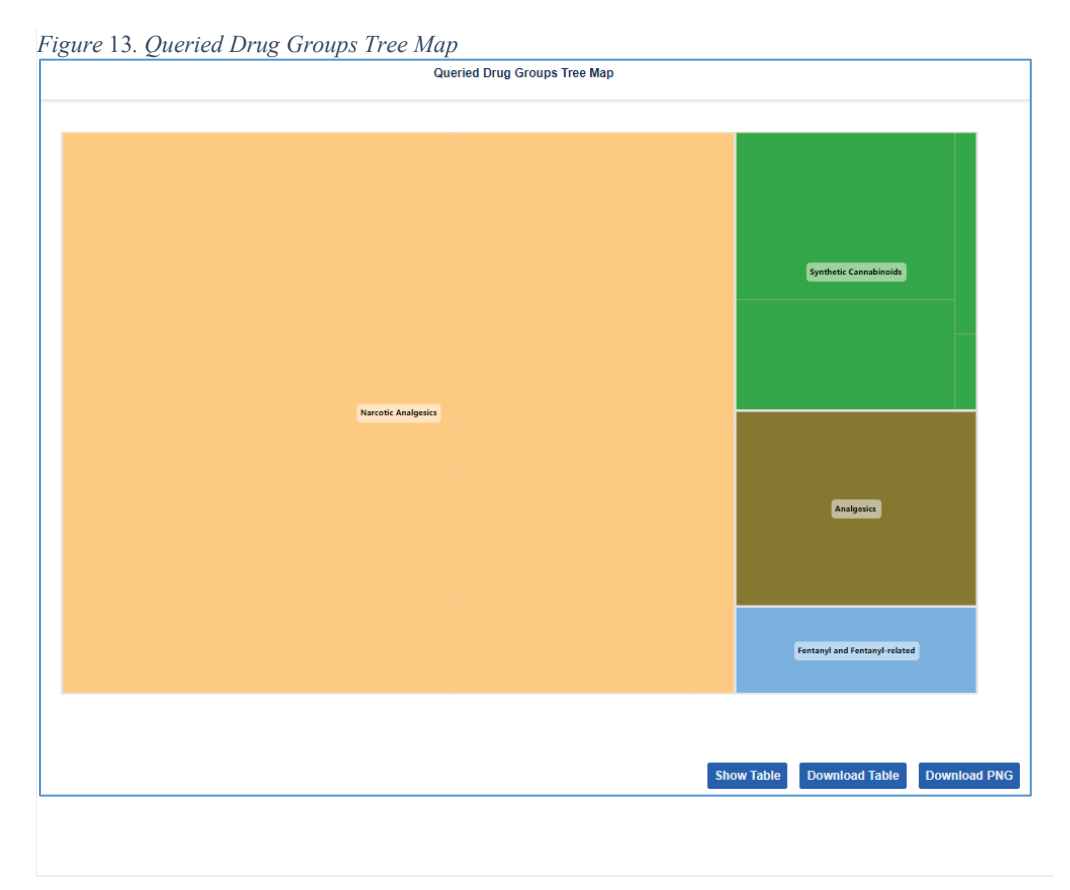

• Click on a specific drug category to get more details about the drugs reported in the query results for that category (Figure 14).

| Orycodors Bupenorphins Correction of Correction of Correct | Queried Drug Groups Tree | lap      |
|----------------------------------------------------------------------------------------------------|--------------------------|----------|
| Tranadol<br>Hydrocodore                                                                                                    | Orycodane                | < E      |
|                                                                                                    | Hydrocedone              | Tramadol |
| Morphine                                                                                                    |                          | Marphine |

## Top 50 Queried Drugs (Figure 15)

- This feature displays up to the top 50 drugs from the queried data set.
- Select a State to view the top 50 drugs for the selected State across the selected years.
- Select a single year to view the top 50 drugs for the selected year for the selected State (or All States).

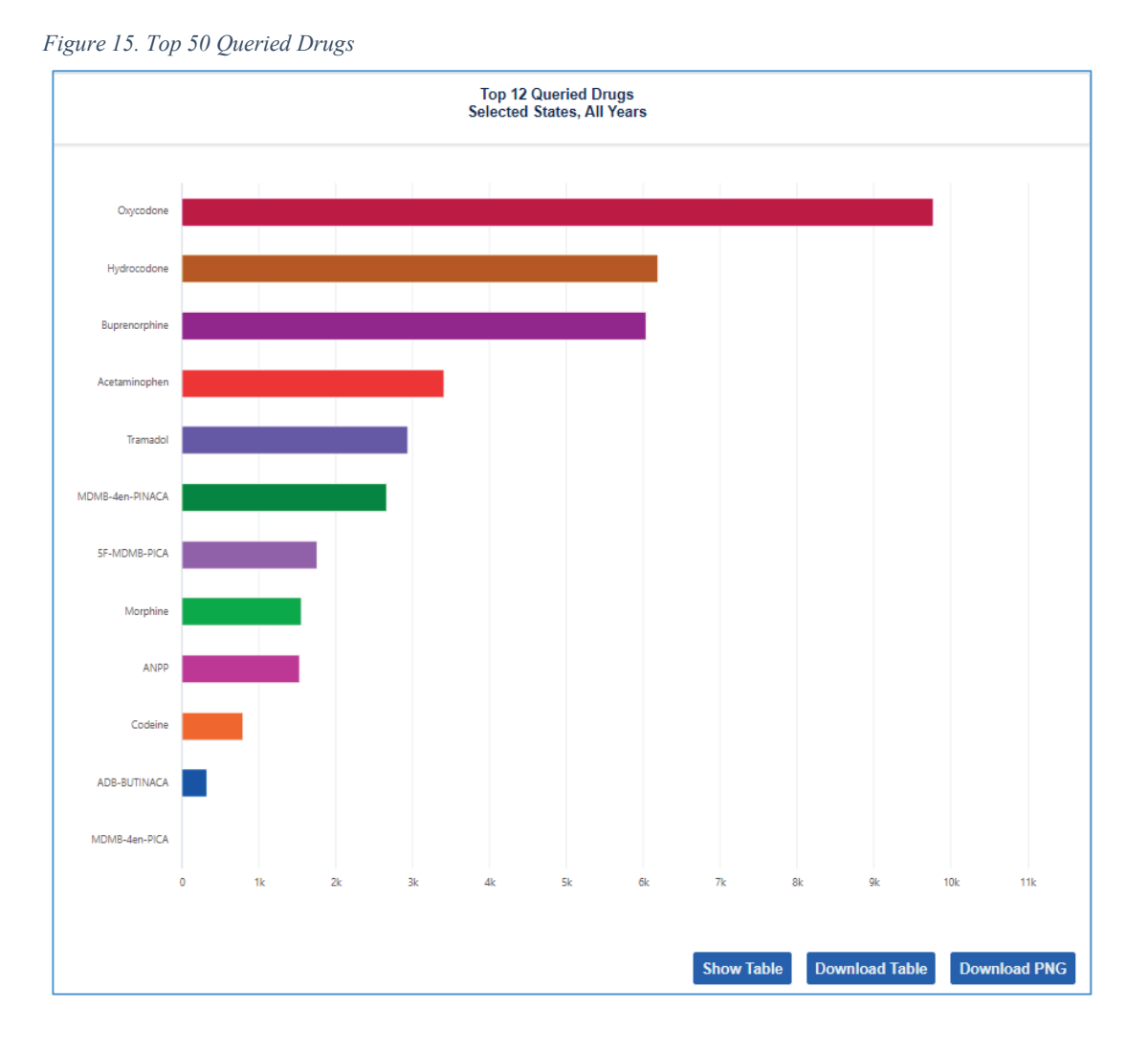

## **Support**

Please contact NFLIS with questions, support requests, or reports of issues with the DQS.

NFLIS Help Desk Phone: 1-888-966-3547 (888-96-NFLIS) Email: <u>NFLISSupport@rti.org</u>

#### **Other Contacts**

Drug Enforcement Administration Diversion Control Division 8701 Morrissette Drive Springfield, VA 22152 Email: <u>NFLIS@dea.gov</u>

RTI International 3040 East Cornwallis Road P.O. Box 12194 Research Triangle Park, NC 27709 Email: NFLISSupport@rti.org